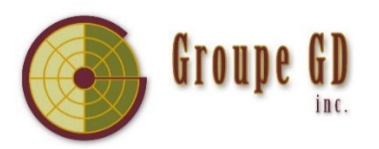

## Procédure pour l'achat de guides numériques sur notre plate-forme (achat par l'élève)

• Télécharger le logiciel Adobe Digital Editions (gratuit)

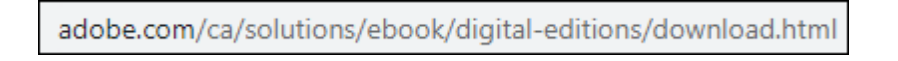

• Se créer un compte Adobe (**obligatoire** pour utiliser le logiciel). Inscrire vos informations dans *Autoriser l'ordinateur* (menu *Aide*) du logiciel *Adobe Digital Éditions*.

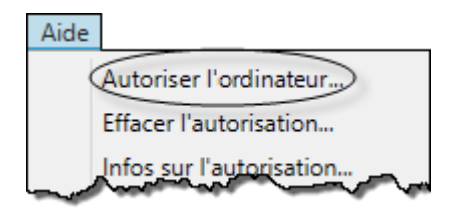

- Aller sur notre site Internet : www.groupegd.com
- Ouvrir l'onglet Guides Numériques
- Cliquer sur le lien tout en bas de la page LIEN VERS NOTRE PLATE-FORME

Sur notre plate-forme, créer un compte utilisateur (adresse courriel et mot de passe)

- Dans le catalogue, sélectionner le livre qui vous intéresse et le mettre dans votre panier
- Passer à la caisse (paiement par carte de crédit)
  - Cliquer sur l'icône V

VOS LIVRES

en haut de la page

 Cliquer sur pour ouvrir le livre et le lire directement sur notre plate-forme

OU

Cliquer sur pour le télécharger et l'enregistrer ailleurs dans votre environnement

## Vos livres

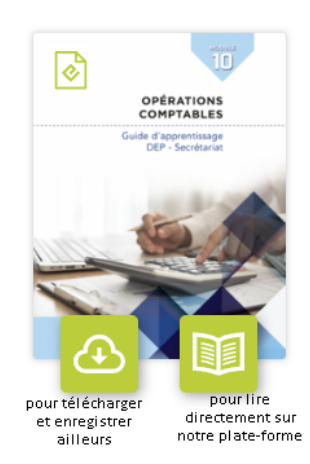

• Cliquer avec le bouton droit de la souris sur votre livre dans votre environnement et choisir *Ouvrir avec... Adobe Digital Editions*.

| 460-596-operations-comptal                        | · · · · · · · |     |                               |
|---------------------------------------------------|---------------|-----|-------------------------------|
|                                                   | Ouvrir        |     |                               |
|                                                   | Modifier      |     |                               |
|                                                   | 7-Zip         | >   |                               |
|                                                   | Partager      | -   |                               |
|                                                   | Ouvrir avec   | >   | Adobe Acrobat 2020            |
|                                                   |               | > 0 | Adobe Digital Editions 4.5.11 |
|                                                   |               |     |                               |
| <ul> <li>Cliquer sur</li> <li>Biblioth</li> </ul> | èque          |     |                               |

• Le logiciel demande si vous voulez l'enregistrer dans la bibliothèque du logiciel, répondre *Copier* dans la bibliothèque.

| Adobe Digital Editions                                                                                                    |                                    | × |  |  |
|----------------------------------------------------------------------------------------------------|------------------------------------|---|--|--|
| 460-596-operations-comptables-theorie-sage-50-2020.epub<br>n'est pas ouvert à partir de la bibliothèque, voulez-vous le<br>copier dans la bibliothèque ? |                                    |   |  |  |
| Les signets fonctionnent uniquement si vous ouvrez le livre à partir de la<br>bibliothèque.<br>Ne plus afficher ce message                               |                                    |   |  |  |
| Ca                                                                                                    | ppier dans la bibliothèque Annuler |   |  |  |

• Dans la section *Tous les éléments*, vous aurez accès à tous vos livres.

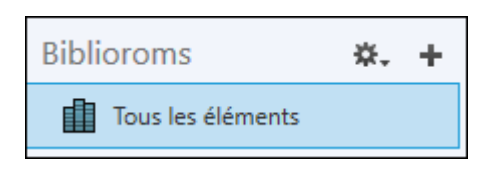